1.) Ir la página web del colegio: <u>www.sagradocorazon.edu.co</u> y hacer clic en Corazonista Virtual

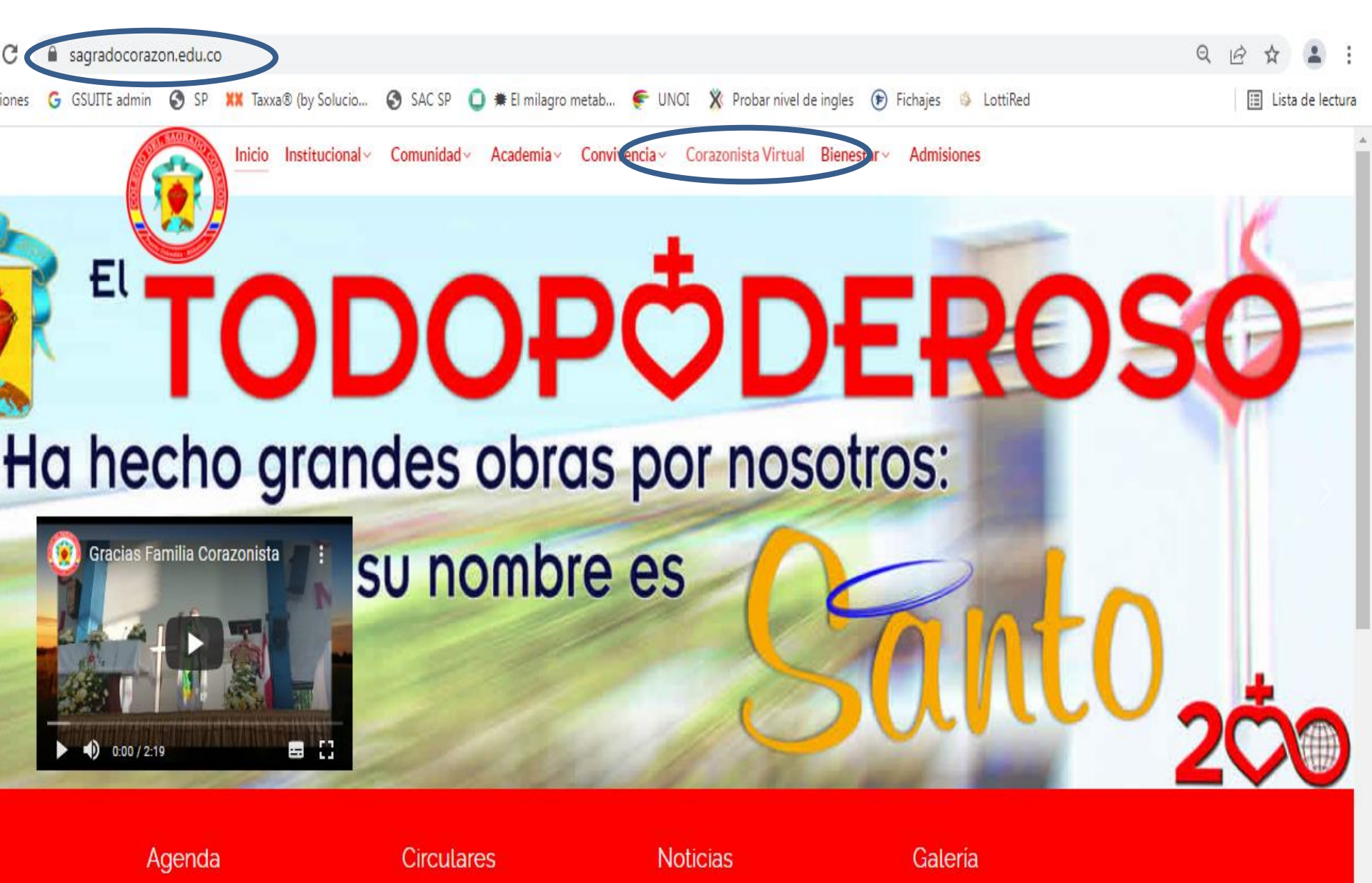

## 2.) Hacer clic en botón PSE

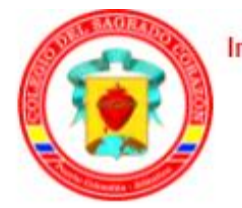

Inicio Institucional Comunidad Academia Convivencia Corazonista Virtual Bienestar

Admisiones

## Corazonista Virtual

Este es un servicio exclusivo para los miembros de la Comunidad Educativa Corazonista, donde puede acceder al aplicativo Schoolweb Corazonista para pagos en línea PSE. descargar recibos, consultar información académica, actualizar información personal, pre-matricula...

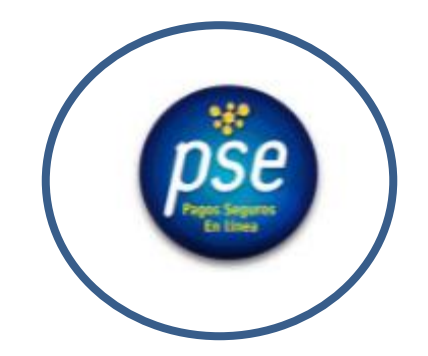

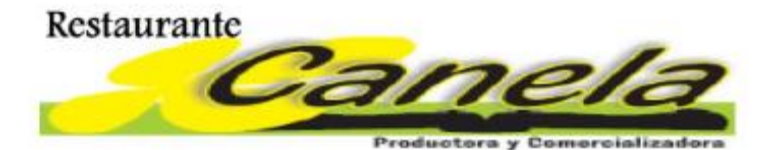

1. Instructivo Pagos en Linea...

2. Instructivo descargar e imprimir recibo, en impresora láser... < Ver instrucciones>

- 3. Instructivo consultar notas...</v>
- 4. Instructivo descargar Informes académicos ... «Ver instrucciones»

3.) Ingresar los datos de acceso usuario (# cédula padre o madre, sin puntos, ejemplo 72100999), contraseña, palabra seguridad (catcha) y clic en Aceptar.

Si no tiene los datos de acceso, favor solicitarlos en el correo: colegio@sagradocorazon.edu.co También puede utilizar la opción Olvidó Contraseña

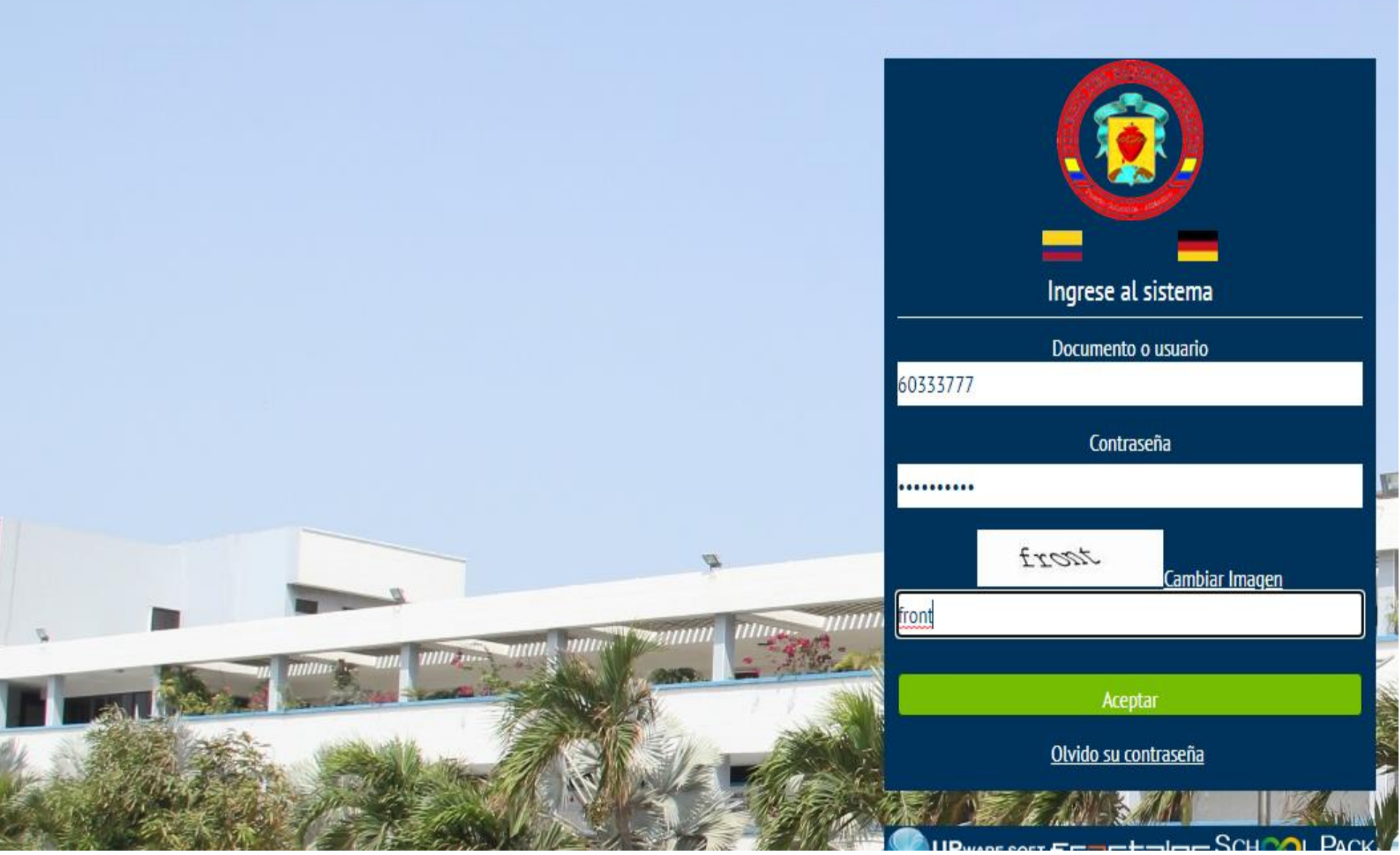

### 4.) Hacer clic en botón Bienestar

## SCHOOLPACK WEB

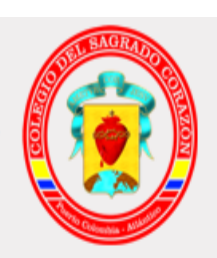

#### Atención a padres

Envíe y reciba comunicados a docentes y administrativos; además verifique la publicación de circulares, calendario de eventos, noticias y menú escolar.

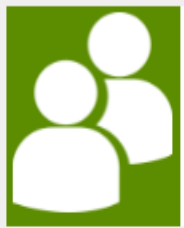

#### Personal

Realice procesos de actualización de datos y revisión de documentos del estudiante como boletines entre otros.

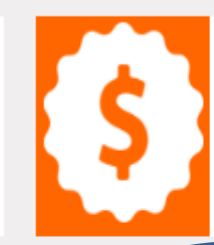

#### Financiero

Verifique el estado financiero del estudiante a partir de la descripción detallada de su estado de deuda; servicios asignados, pagos online y documentos de soporte correspondiente.

Bienvenido(a), PEREZ GOMEZ LORENA MARIA

**O**Cerrar sesión

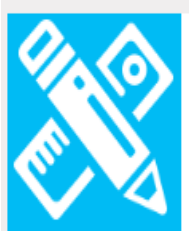

### Información académica

isualice los elementos relacionados con el roceso académico del estudiante como aloraciones, tareas, horarios y documentos sociados.

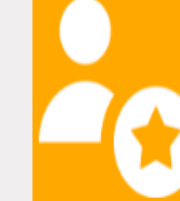

#### Matrículas

Realice el proceso de matrículas en línea, selección de servicios adicionales y generación automática de documentos vinculados a este proceso (contratos, pagare, recibo de pago matricula, etc.)

Í C

Notificaciones

#### Biblioteca Verifique el material bibliográfico y reserve en línea libros, catálogos, revistas y otros

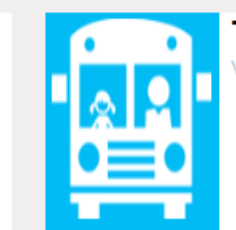

### Transporte

## Bienestar

Help Desk

Ayuda

Compruebe el detalle de los procesos y observaciones académicas, disciplinarias, y consultas de enfermería registrados al estudiante diariamente. 5.) Seleccionar el nombre del estudiante.

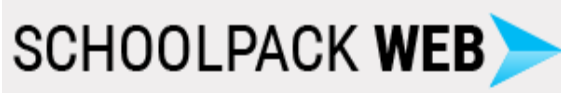

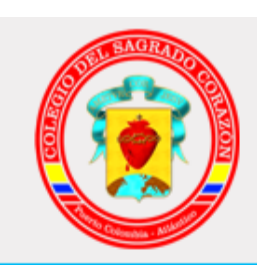

#### **Bienestar**

|  | Estudiante:   | Seleccione el alumno        |            |          |   |  |
|--|---------------|-----------------------------|------------|----------|---|--|
|  | Código:       | Seleccione el alumno        |            |          |   |  |
|  |               | SAGRADO CORAZON CORAZONISTA |            |          |   |  |
|  | Grupo:        | _                           |            |          | 1 |  |
|  |               |                             |            |          |   |  |
|  | Observaciones |                             | Enfermeria | Procesos |   |  |

Bienvenido(a), PEREZ GOMEZ LORENA MARIA

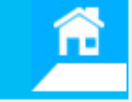

09

6.) **Botón Observaciones**: visualiza el observador del estudiante, para ver el detalle de cada observación hacer clic en botón ver.

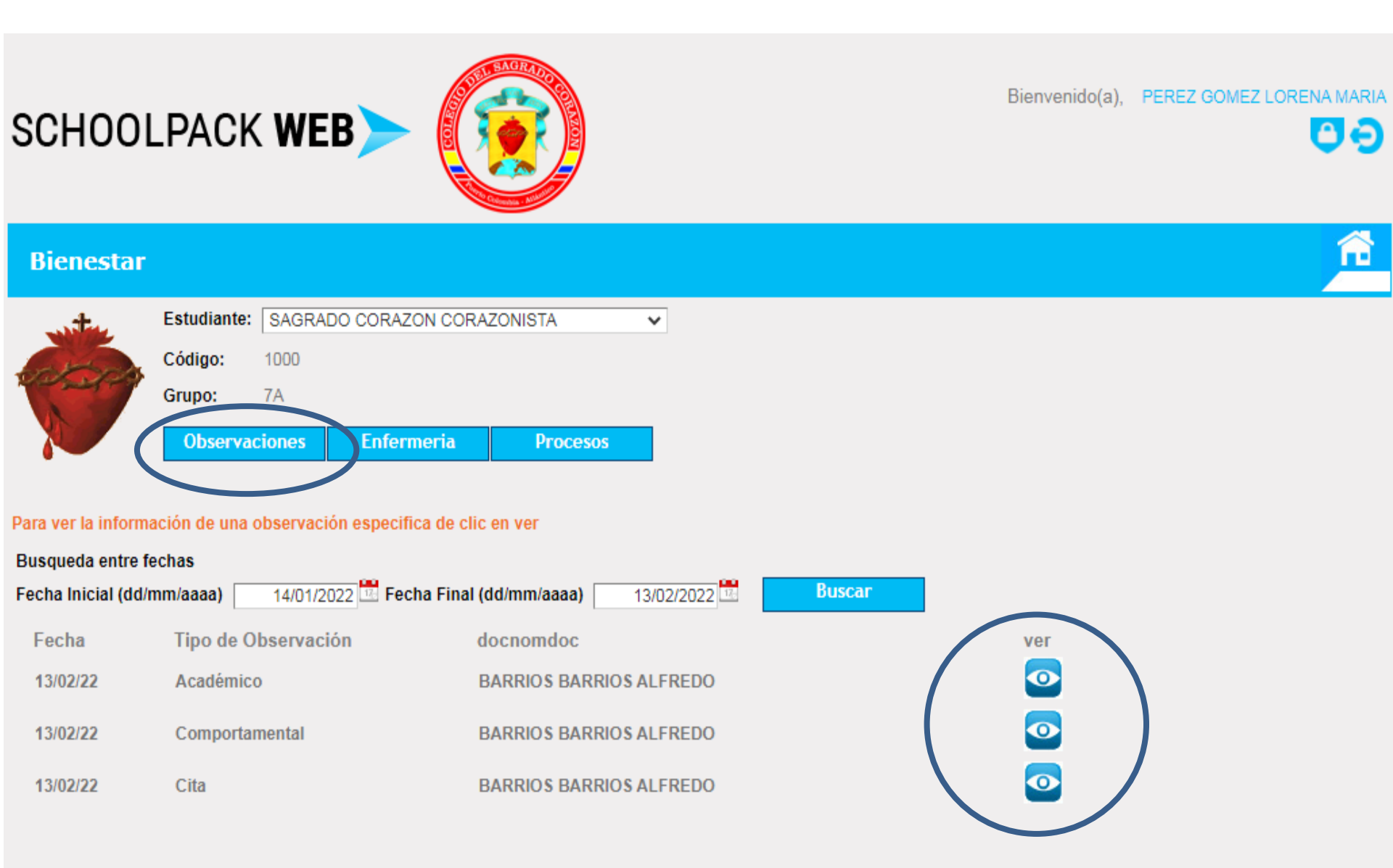

## Muestra detallada de una observación.

| SCHOOL                                                          | .PACK WEB>                                                                              |                            | Bienvenido(a), PEREZ GOMEZ LORENA<br>Observación al Estudiante                                                                                                    |   |
|-----------------------------------------------------------------|-----------------------------------------------------------------------------------------|----------------------------|----------------------------------------------------------------------------------------------------|---|
| Bienestar                                                       | Estudiante: SAGRADO CORAZON CO<br>Código: 1000<br>Grupo: 7A<br>Observaciones Enfermeria | RAZONISTA<br>Pro           | Estudiante: SAGRADO CORAZON CORAZONISTAInformación de la ObservaciónObservación Nro:8408Baservación Nro:8408Fecha:13/02/22Realizada Por:BARRIOS BARRIOS ALFREDOTipo de Observación:Académico | • |
| Para ver la informa<br>Busqueda entre fe<br>Fecha Inicial (dd/n | ción de una observación especifica de c<br>chas<br>nm/aaaa) 14/01/2022 📅 Fecha Fina     | lic en ver<br>11 (dd/mm/aa | Descripción de la Observación:<br>Fue exaltada por su rápida adaptación y buen desempeño académico ¡'Felicitaciones!                                                                         | l |
| Fecha                                                           | Tipo de Observación                                                                     | docnomd                    |                                                                                                    |   |
| 13/02/22                                                        | Académico                                                                               | BARRIOS                    |                                                                                                    |   |
| 13/02/22                                                        | Comportamental                                                                          | BARRIOS                    |                                                                                                    |   |
| 13/02/22                                                        | Cita                                                                                    | BARRIOS                    | Regresar<br>∢                                                                                                    | • |

7.) **Botón Enfermería**: visualiza las consultas en enfermería, para ver el detalle de cada consulta hacer clic en botón ver.

Bienvenido(a), PEREZ GOMEZ LORENA MARIA

A O

n

# SCHOOLPACK WEB>

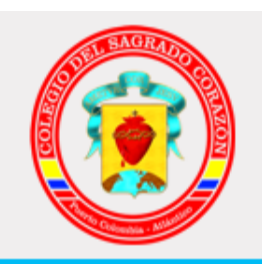

#### **Bienestar**

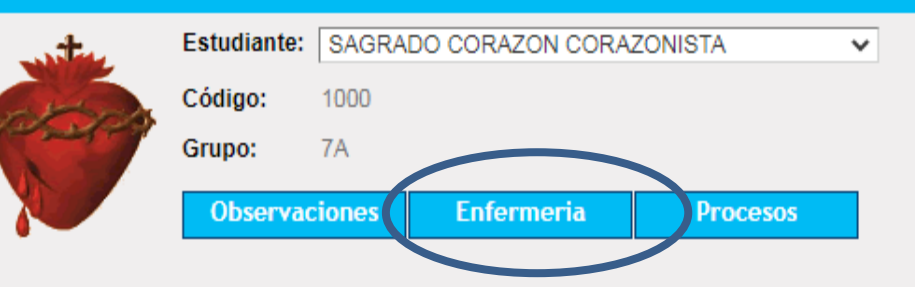

#### Para ver la información de una consulta de enfermeria de clic en ver

| Busqueda entre    | fechas     |                                       |                              |     |
|-------------------|------------|---------------------------------------|------------------------------|-----|
| Fecha Inicial (do | l/mm/aaaa) | 14/01/2022 📅 Fecha Final (dd/mm/aaaa) | 13/02/2022 🔀 Buscar          |     |
| Fecha             | Hora       | Descripción Motivo de Consulta        | Persona que Atendío          | ver |
| 11/02/22          | 14:33:15   | Trauma                                | DRA. MELISSA ALVAREZ MORALES |     |
| 08/02/22          | 09:11:42   | Picadura                              | DRA. MELISSA ALVAREZ MORALES |     |
| 04/02/22          | 10:30:32   | Dolor abdominal                       | DRA. MELISSA ALVAREZ MORALES |     |
| 01/02/22          | 14:29:03   | Cefalea                               | DRA. MELISSA ALVAREZ MORALES |     |

Muestra detallada de una consulta en enfermería.

| SCHOOL              | PACK           | WEB>                         |                                                              | Bienvenido(a),                                    | PEREZ GOMEZ LORENA MARIA |                                         |                     |                |
|---------------------|----------------|------------------------------|--------------------------------------------------------------|---------------------------------------------------|--------------------------|-----------------------------------------|---------------------|----------------|
| Bienestar           |                |                              |                                                              | Consulta por                                      | Person                   | เล                                      |                     | ×              |
| .t.                 | Estudiante:    | SAGRADO CORAZON CORA         | ZONISTA                                                      | Consulta Nro:<br>Nombre:                          | 96<br>1046555            | Fecha de la Consult<br>5222 SAGRADO COR | a<br>AZON CORAZONIS | 11/02/22<br>TA |
|                     | Código: 1      | 000                          |                                                              | Atendido por:                                     | DRA. ME                  | ELISSA ALVAREZ MO                       | RALES               |                |
|                     | Grupo: 7A      |                              | Problema: Trauma<br>Descripción: Trauma en el dedo anular ma | no izquierda, refiere golpe en clase de educación |                          |                                         |                     |                |
|                     | Observacio     | ones Enfermeria              | Procesos                                                     | Testenientes                                      | física                   | o izquiorau, ronoro j                   |                     |                |
| Para ver la informa | ción de una co | nsulta de enfermeria de clic | en ver                                                       | Cuidados:<br>Diagnóstico:                         | FIIOAIcai                | niger - Poiz spray                      |                     |                |
| Busqueda entre fe   | chas           |                              |                                                              |                                                   |                          |                                         |                     |                |
| Fecha Inicial (dd/n | nm/aaaa)       | 14/01/2022 📅 Fecha Final (0  | id/mm/aaaa)                                                  |                                                   |                          |                                         |                     |                |
| Fecha               | Hora           | Descripción Motivo           | de Consulta                                                  |                                                   |                          |                                         |                     |                |
| 11/02/22            | 14:33:15       | Trauma                       |                                                              |                                                   |                          |                                         |                     |                |
| 08/02/22            | 09:11:42       | Picadura                     |                                                              |                                                   |                          |                                         |                     |                |
| 04/02/22            | 10:30:32       | Dolor abdominal              |                                                              | Regresar                                          | •                        |                                         |                     |                |
| 01/02/22            | 14:29:03       | Cefalea                      |                                                              |                                                   |                          |                                         |                     |                |

8.) **Botón Procesos**: visualiza los registros de ausencias, retardos y permisos, para ver el detalle de cada proceso hacer clic en botón ver.

## SCHOOLPACK WEB

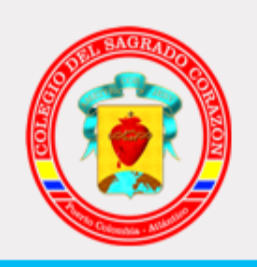

#### **Bienestar**

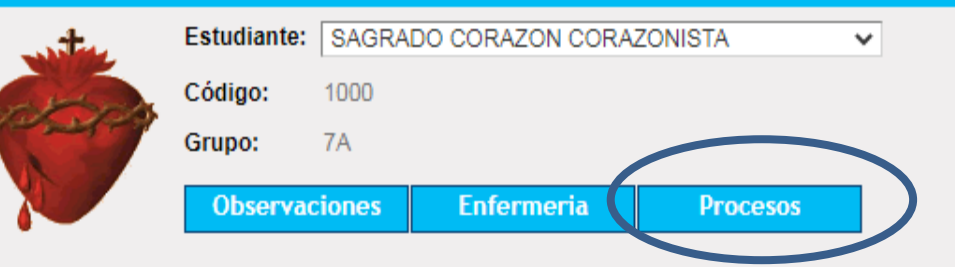

#### Para ver la información de un proceso disciplinario de clic en ver

#### Busqueda entre fechas 14/01/2022 Eecha Final (dd/mm/aaaa) 13/02/2022 Fecha Inicial (dd/mm/aaaa) Buscar Tipo de Ausencia Persona que Registra Fecha ver 0 11/02/22 Permiso de Salida KAREN ROJAS 0 Retardo llegada al Colegio 08/02/22 ALFREDO BARRIOS Retardo llegada al Colegio 03/02/22 ALFREDO BARRIOS 0 27/01/22 Ausencia ALFREDO BARRIOS

Bienvenido(a), PEREZ GOMEZ LORENA MARIA

£Ю

## Muestra detallada de un proceso.

| SCHOOL              | .PACK WEB>                               |                         |                                                                 | Bienvenid                                                                           | do(a), | PEREZ GOMEZ LORENA M/ | Ð |
|---------------------|------------------------------------------|-------------------------|-----------------------------------------------------------------|-------------------------------------------------------------------------------------|--------|-----------------------|---|
| Bienestar           |                                          |                         | Procesos Disciplin                                              | arios                                                                               |        |                       | X |
|                     | Estudiante: SAGRADO COR/<br>Código: 1000 | AZON CORAZONISTA        | Tipo de proceso<br>Estudiante<br>Periodo académico              | Permiso de Salida<br>SAGRADO CORAZON CORAZONIS<br>2022 <b>Periodo de evaluación</b> | STA    | Justificada           |   |
|                     | Grupo: 7A<br>Observaciones Enfe          | ermeria Procesos        | Fecha inicial<br>Hora inicial<br>Persona que registra<br>Motivo | 11/02/22<br>13:00<br>KAREN ROJAS<br>Permiso de salida,cita en registraduria         | ia     |                       |   |
| Para ver la informa | ción de un proceso disciplinar           | io de clic en ver       |                                                                 |                                                                                     |        |                       |   |
| Busqueda entre fe   | chas                                     |                         |                                                                 |                                                                                     |        |                       |   |
| Fecha Inicial (dd/m | 14/01/2022 🗒 F                           | echa Final (dd/mm/aaaa) |                                                                 |                                                                                     |        |                       |   |
| Fecha               | Tipo de Ausencia                         | Persona que             |                                                                 |                                                                                     |        |                       |   |
| 11/02/22            | Permiso de Salida                        | KAREN ROJA              |                                                                 |                                                                                     |        |                       |   |
| 08/02/22            | Retardo llegada al Colegio               | ALFREDO BAF             |                                                                 |                                                                                     |        |                       |   |
| 03/02/22            | Retardo llegada al Colegio               | ALFREDO BAF             | Regresar                                                        |                                                                                     |        |                       |   |
| 27/01/22            | Ausencia                                 | ALFREDO BAF             |                                                                 |                                                                                     |        |                       | Å |